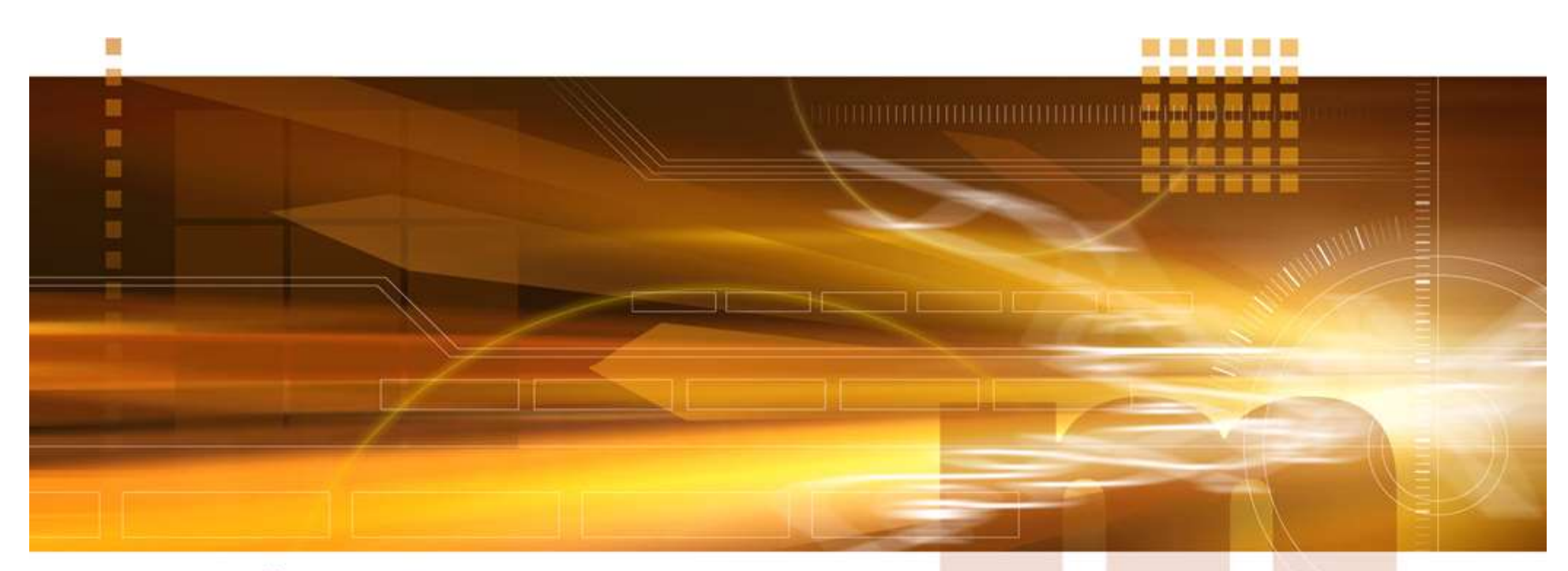

#### macnica

**Identify** 技術統括部

V1.0 Libero SoC v12.3

2020年4月

Confidential

- Synopsys社のRTLソース・レベル・ハードウェア・デバッガ
  - フル・スピードでターゲット・システムの内部可視性を提供
  - データ・パスと制御パスでトリガ
  - RTLソース・コードから直接デザインの観測とデバッグ
  - スタンダード・ウェーブフォームでデータを表示
- 論理合成前にHDLレベルでデバッグ・ロジックとサンプリン グ・バッファを挿入
- オンチップ・サンプル・バッファでの連続キャプチャ
- キャプチャを制御するための、複雑なトリガ条件を設定
- JTAGコントローラを介して Instrumentor 済みのデザインに 接続

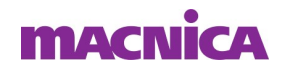

- Identify Instrumentor (アイデンティファイ・インストゥルメンター)
  - デザインにロジックを挿入しコンパイル
- Identify Debugger (アイデンティファイ・デバッガ)
  - FPGAと通信
  - トリガの設定
  - データ表示
- IICE (Intelligent In Circuit Emulator)
  - Identify により挿入されたデバッグ・ロジック
  - オンチップ・ロジック・アナライザのように動作
  - トリガ・ロジック
  - データ・ストレージ・バッファ

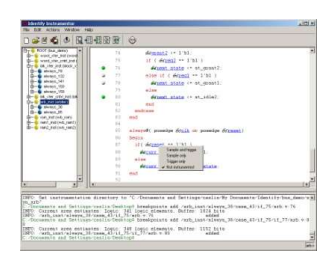

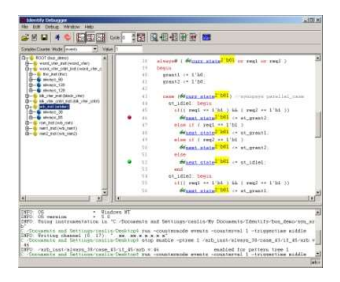

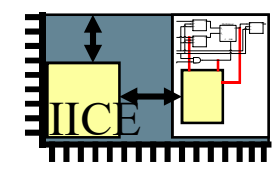

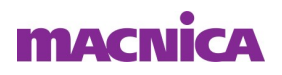

Identify デバッグ・フロー

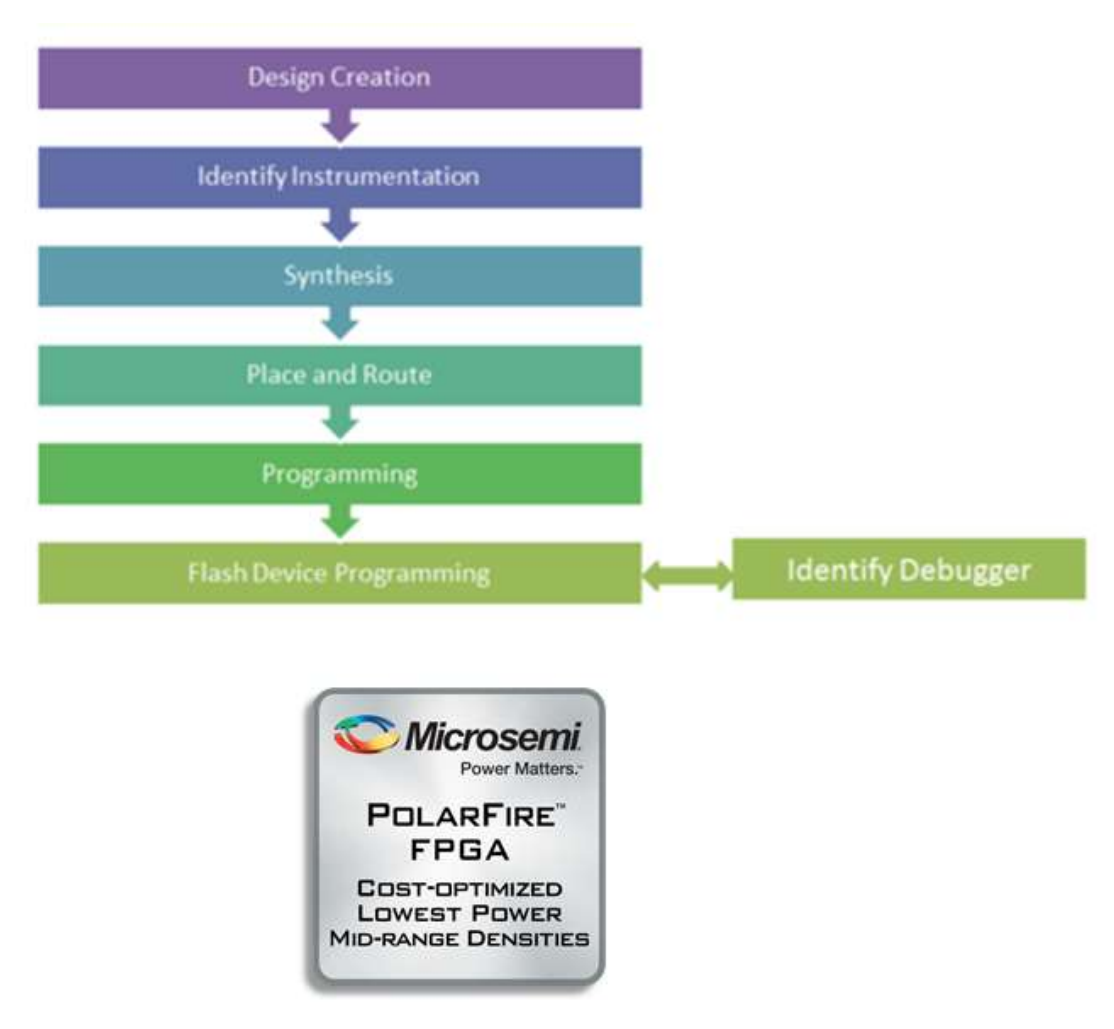

#### macnica

- PCと基板(デバイス)がFP4/FP5で接続されている。
- 基板の電源ONを忘れずに!!

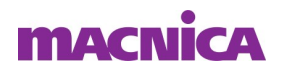

# Synplify Proの起動

- Libero SoC のDesign Flowタブ"Implement Design" => "Synthesize"をマウス右クリック => "Open Interactively"を 選択
- Synplify Proを起動

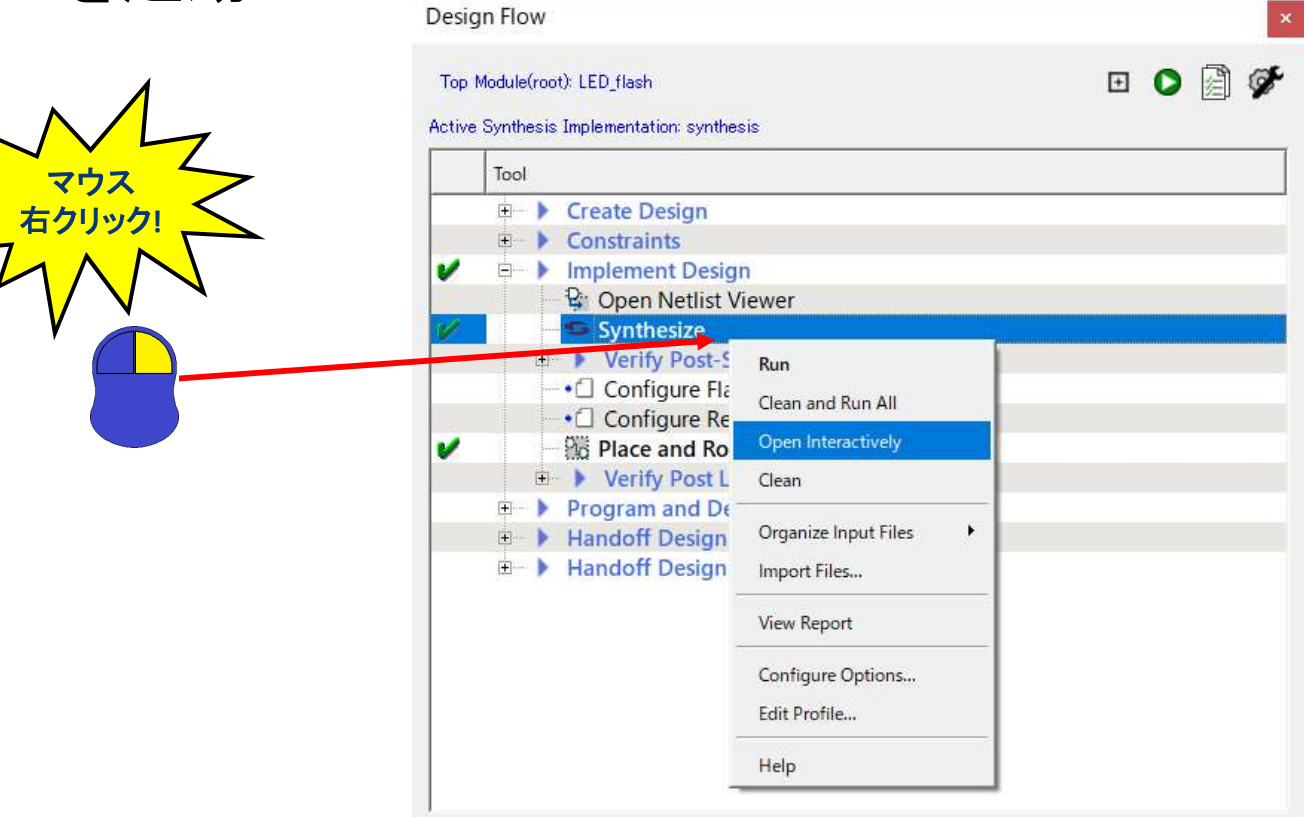

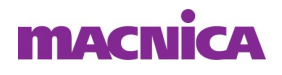

 Synplify ProのProject Filesタブ"Synthesis"を選択し、 "Options" => "Configure Identify Launch..."を選択

| 3 St 🗆 🙆 🖬 🎒 🖣                                                                                                    |                                      | Configure VHDL Compiler                                                   |       | <b>⊡+B</b>                                     |                  |                                                    |             |      |                     |           |                 |                       |           |                       |  |
|----------------------------------------------------------------------------------------------------|--------------------------------------|---------------------------------------------------------------------------|-------|------------------------------------------------|------------------|----------------------------------------------------|-------------|------|---------------------|-----------|-----------------|-----------------------|-----------|-----------------------|--|
| Pup                                                                                                    | Synplify Pro®                        | Configure Verilog Compiler<br>Configure Parallel or Compile Point Process | -     | m B                                            |                  |                                                    |             |      |                     |           |                 |                       |           |                       |  |
| Kull                                                                                                    | Ready                                | Joolbars                                                                  |       |                                                |                  |                                                    |             |      |                     |           |                 |                       |           |                       |  |
| Open Project                                                                                                    | Project Files Design Hie             | Project View Options                                                      |       | Project Status                                 | mplementation Di | rectory                                            | P           | roce | ss View             |           |                 |                       |           |                       |  |
| Close Project                                                                                                    | Microsemi IGLOO2 : M2GL0             | P&R Environment Options<br>Project Status Page Location                   |       | Project Settings                               |                  |                                                    |             |      |                     |           |                 |                       |           |                       |  |
| Add File                                                                                                    | E C LED_flash_syn] - Ete             |                                                                           | ILED_ | Project Name                                   |                  | LED_flash_syn<br>synthesis                         |             |      | Device Name         | synthesi  | s: Microsemi IG | LOO2 : M2GL01         | 0         |                       |  |
| Change File                                                                                                    | E Logic Constraints (F               | Schematic Options                                                         |       | Schematic Options                              |                  |                                                    |             |      | Implementation Name |           | Top Module      | LED_flas              | LED_flash |                       |  |
| Add Implementation                                                                                                    | synthesis                            | ✓ Use New HDLAnalyst                                                      |       | Retiming                                       |                  | 0                                                  |             | _    | Resource Sharing    | 1         |                 |                       | _         |                       |  |
| Implementation Options                                                                                                    |                                      | Configure identity Lauricity                                              |       | Fanout Guide                                   | Satistications   | 10000                                              |             | _    | Disable I/O Inserti | on 0      |                 |                       |           |                       |  |
| Add P&R Implementation                                                                                                    |                                      |                                                                           |       | Disable Sequential C                           | opumizations     | U                                                  |             | -    | r Swi Compiler      | 197       |                 |                       |           |                       |  |
| View Log                                                                                                    |                                      |                                                                           |       | 3                                              |                  |                                                    |             |      | Run Status          |           |                 |                       |           |                       |  |
| 4.0.4                                                                                                    |                                      |                                                                           |       | Job Name                                       | Status           | 0                                                  |             | θ    | CPU Time            | Real Time | Memory          | Date/Time             |           |                       |  |
| 100 Auto Const.                                                                                                    |                                      |                                                                           |       | Compile Input<br>(compiler)<br>Detailed report | Complete         | <u>16</u>                                          | 0           | 0    | -                   | 00m:01s   | -               | 2020/03/12<br>9:09:46 |           |                       |  |
| ntinue on Error 🗹<br>M Compiler                                                                                                    |                                      |                                                                           |       | Premap (premap)<br>Detailed report             | out-of-date      | 2                                                  | 0           | 0    | 0m:00s              | 0m:00s    | 134MB           | 2020/03/12<br>9:09:48 |           |                       |  |
| M Explorer source Sharing                                                                                                    |                                      |                                                                           |       |                                                |                  | Map & Optimize<br>(fpga_mapper)<br>Detailed report | out-of-date | 14   | 1                   | 0         | 0m:00s          | 0m:01s                | 134MB     | 2020/03/12<br>9:09:49 |  |
| in the second second second second second second second second second second second second second second second                                                                                                    |                                      |                                                                           | • •   | Э                                              |                  |                                                    |             |      | Area Summary        |           |                 |                       |           |                       |  |
| LED flash syn pri                                                                                                    |                                      |                                                                           |       | U                                              |                  |                                                    |             |      | 1 1.                | 4740804   |                 | 1                     |           |                       |  |
|                                                                                                    |                                      |                                                                           |       | Information                                    |                  |                                                    |             |      |                     |           |                 |                       |           |                       |  |
| -                                                                                                    |                                      |                                                                           |       |                                                |                  |                                                    |             |      |                     |           |                 |                       |           |                       |  |
|                                                                                                    |                                      |                                                                           |       |                                                |                  |                                                    |             |      |                     |           |                 |                       |           |                       |  |
| _tcl -fg LED_flash_syn<br>o_infer_blackbox is not                                                                                                    | .tcl<br>t supported in current produ | ct.                                                                       |       |                                                |                  |                                                    |             |      |                     |           |                 |                       |           |                       |  |
| and the second second sec | TTROUT BAUS COT                      |                                                                           |       |                                                |                  |                                                    |             |      |                     |           |                 |                       |           |                       |  |

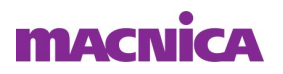

- Configure Identify Launch
  - "Integrated"を選択
  - Identify のインストール・フォルダ
  - ・ "Use separate Identify license" を選択
- 設定確認後"OK"を選択

| S Configure Identify Launch            | × |
|----------------------------------------|---|
| Select Instrumentor                    |   |
| Integrated                             |   |
| O Stand-Alone                          |   |
| Where is identify installed?           |   |
| D:MicrosemilLibero_SoC_v12.3\ldentify\ |   |
| Identify License Option                |   |
| C Han annual and and the first sets    |   |
| Use guirent synthesis license          |   |

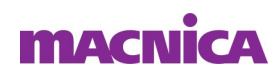

Synplify ProのProject Filesタブ"synthesis"をマウス右クリック、"New Identify Implementation…"を選択

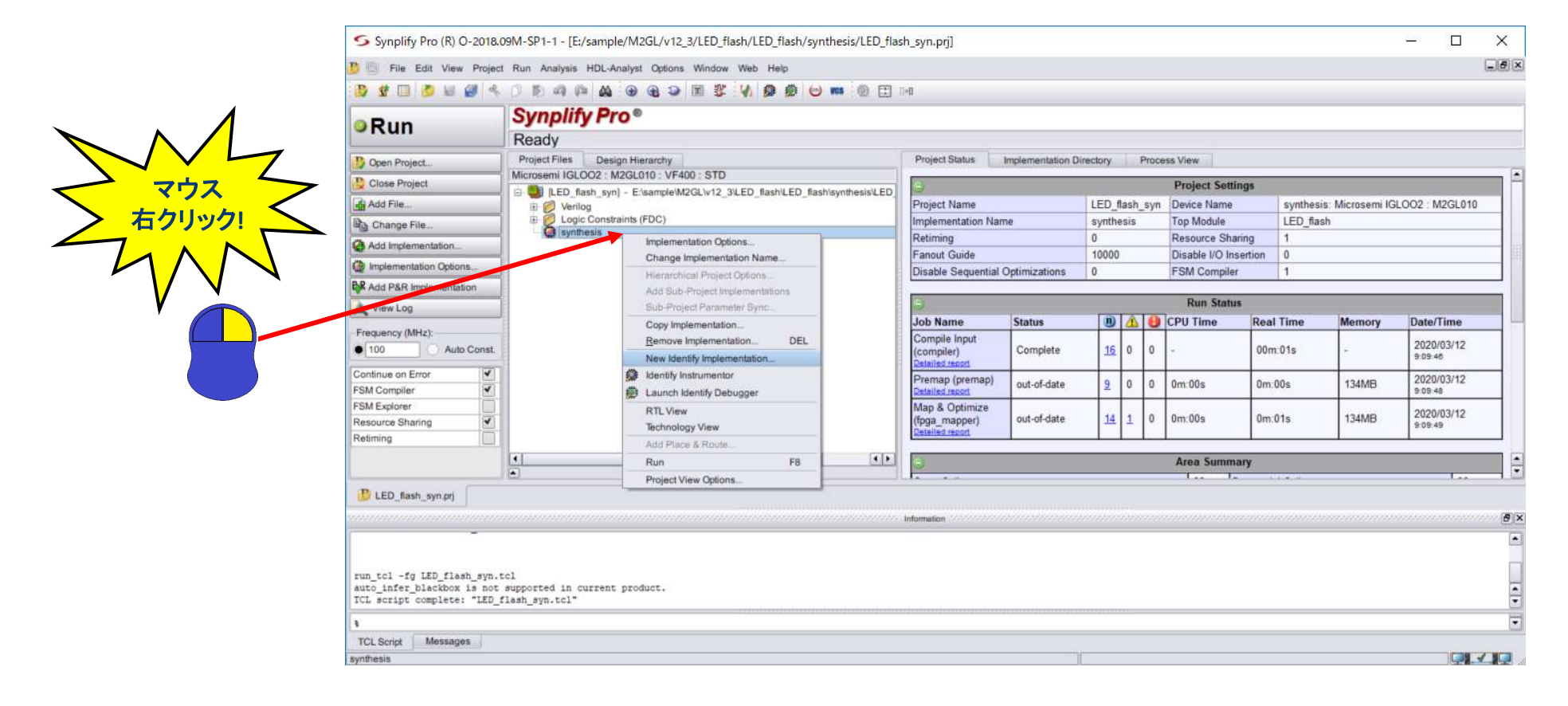

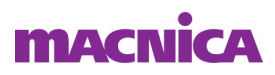

- Add Identify Implementation
  - Implementation Name: <a href="mailto:synthesis\_1">synthesis\_1</a>
  - Results Directory: 格納フォルダ
  - Result Base Name: プロジェクト名
- 設定確認後"OK"を選択

| Device Options Constraints Implementation Results Timing Report Ven                                                                                                 | ilog Place and Route | Implementations: |
|----------------------------------------------------------------------------------------------------|----------------------|------------------|
| mplementation Name:                                                                                                    |                      | synthesis        |
| synthesis_1                                                                                                    |                      |                  |
| Results Directory:                                                                                                    |                      |                  |
| Elsample/M2GL/v12_3/LED_flash/LED_flash/synthesis/synthesis_1                                                                                                    | Browse               |                  |
| Result Base Name:                                                                                                    | Result Format:       |                  |
| LED flash                                                                                                    | vm 💌                 |                  |
|                                                                                                    |                      |                  |
| Optional Output File Options                                                                                                    |                      |                  |
| Optional Output File Options                                                                                                    |                      |                  |
| Optional Output File Options                                                                                                    |                      |                  |
| Optional Output File Options           Image: Write Mapped Verilog Netlist           Image: Write Mapped VHDL Netlist           Image: Write Vendor Constraint File |                      | evicionevi       |

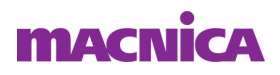

#### Synplify ProのProject Filesタブ"synthesis\_1"をマウス右ク リック、"Identify Instrumentor"を選択

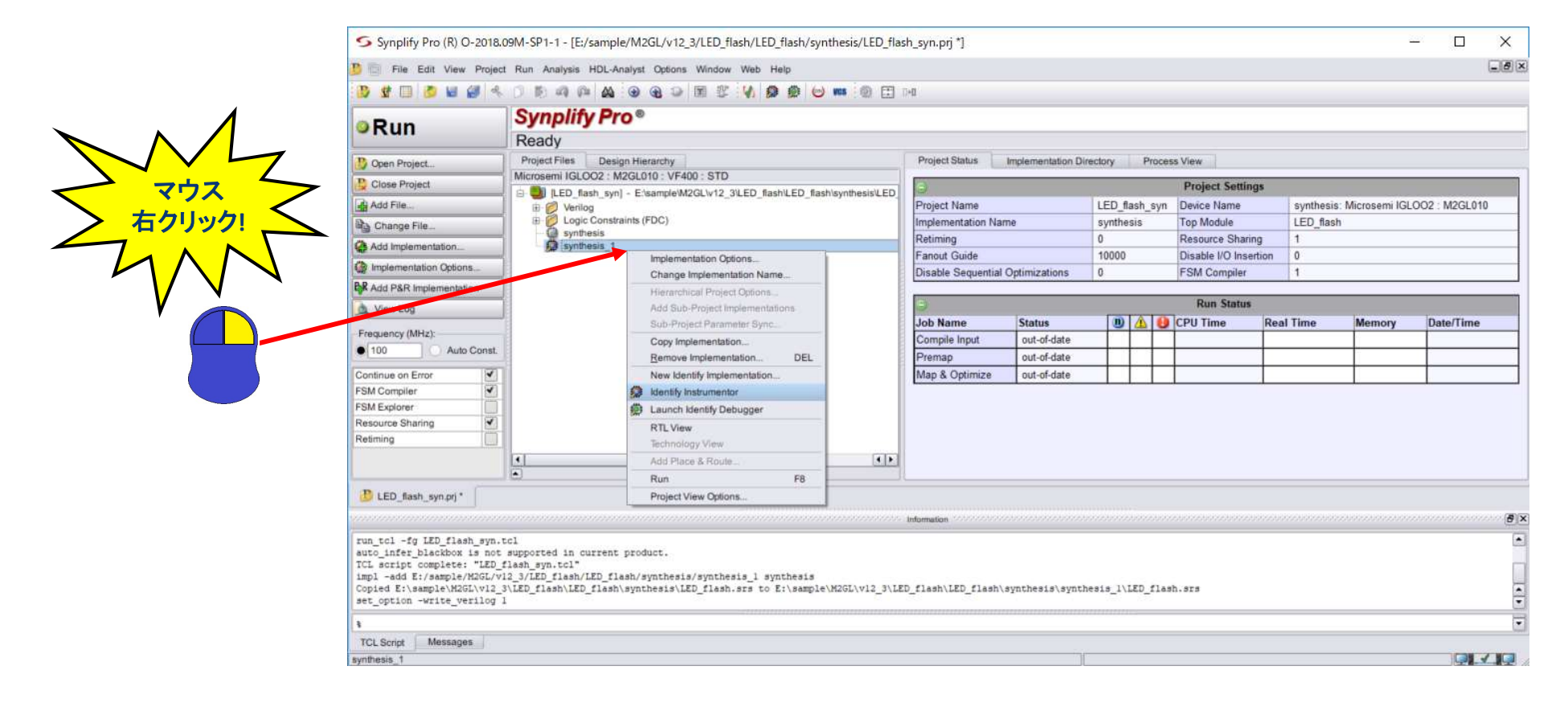

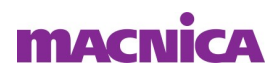

- SRS Instrumentation
  - Notify me when SRS instrumentation is possible
  - Automatically launch Analyst when SRS instrumentation is possible
- チェックを確認後"OK"を選択

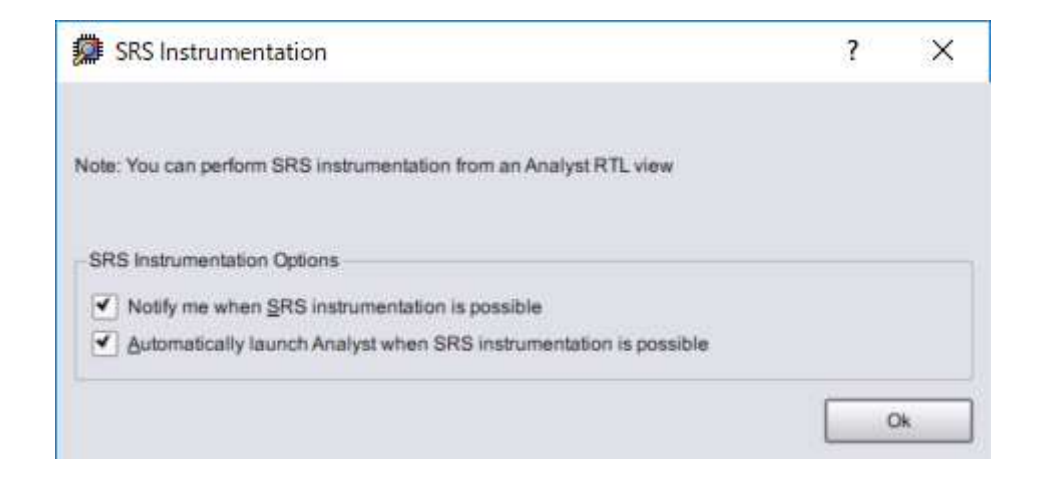

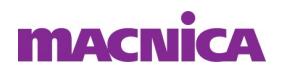

#### ■ Instrumentor 初期画面

| Synplify Pro (R) O-2018.09M-SP1-1 - [RTL Instrumentor - I                                                                                  | E:¥sample¥M2GL¥v12_3¥LED_flash¥LED_flash                                                                                                    | *synthesis*synthesis_1¥identify.idc] -                                                                                                    | o x |
|----------------------------------------------------------------------------------------------------|----------------------------------------------------------------------------------------------------|----------------------------------------------------------------------------------------------------|-----|
| Elle Edit View Project Run Analysis HDL-Analyst Instru                                                                                     | mentor Options Window Web Help                                                                                                    |                                                                                                    |     |
| 9 8 8 8 8 8 8 9 8 9 8 9 8 9 8 9 8 9 8 9                                                                                                    |                                                                                                    | 9.<br>                                                                                                    |     |
| Control Panel Search<br>Quick III III III III IIII IIIIIIIIIIIIIII                                                                         | Browser File<br>■ ROOT (LED flash) LED flas<br>■ AND2_0 (AND2)<br>■ FCCC_C0_0 (FCCC_C0) FCCC_C<br>■ CED_ent (LED_ent) LED_ent<br>■ sec_ent_0 (sec_ent) sec_ents | RTL (LED_flash.v)       Instrumentation         9 module LED_flash.(       10       // Inputs         11       & CLRO_FAD.       12         12       & Infin.       13         13       // Outputs       14         14       & LED       15         15       ;       16         17       // |     |
| LED_flash_syn.prj *     P LED_flash_syn.prj *                                                                                              | LED_flash.srs (RTL)(d:0)                                                                                                    | 30 wire <u>de FCC C0 GL0</u> ;<br>31 wire <u>de FCC C0 GL0</u> ;<br>39 wire <u>de FCC C0 GL0</u> ;                                                                                                    |     |
| identify_db_generator completed<br># Thu Mar 12 10:31:32 2020<br>Return Code: 0<br>Run Time:00h:00m:00s<br>Complete: identify_ui_flow<br>% |                                                                                                    |                                                                                                    |     |
| TCL Script Messages                                                                                                    |                                                                                                    |                                                                                                    |     |

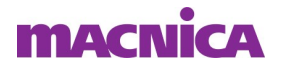

- Watchpoint とBreakpoint
- Watchpoint はデザイン内の信号の状態でトリガを生成
  - 信号の値でトリガまたはある値から別の値への信号の遷移でトリガ
- Breakpoint はフローでトリガを生成
  - if, else, case 文
  - Breakpoint は、1つ以上のif ~ elseまたはcase 文の条件式に特定の値 がある場合にトリガ
- Identify Instrumentor で設定された Watchpoint と
   Breakpoint のみが、Identify Debugger でトリガとして有効

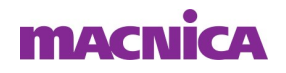

- 注) CCC(PLL)の出力ネットをSample Clock に設定不可
  - 例) "FCCC\_C0\_0\_GL0 "など

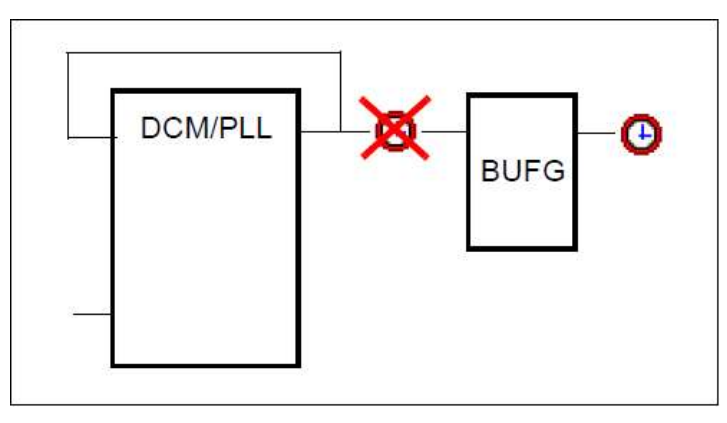

Always文のposedge "clk"を設定

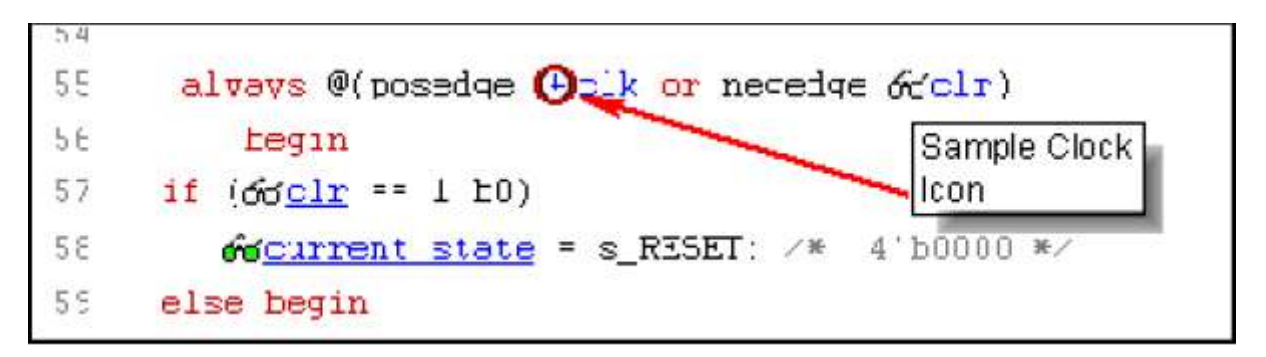

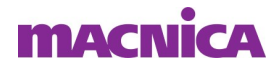

#### Watchpointの設定

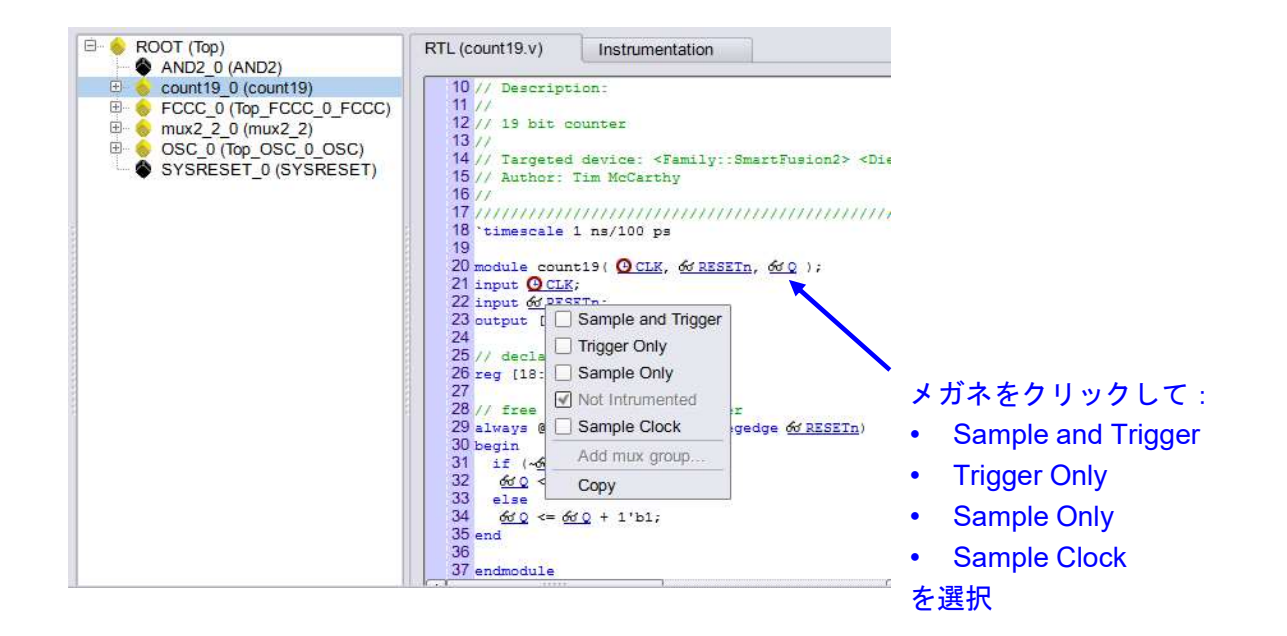

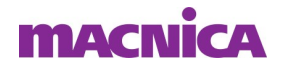

#### Breakpointの設定

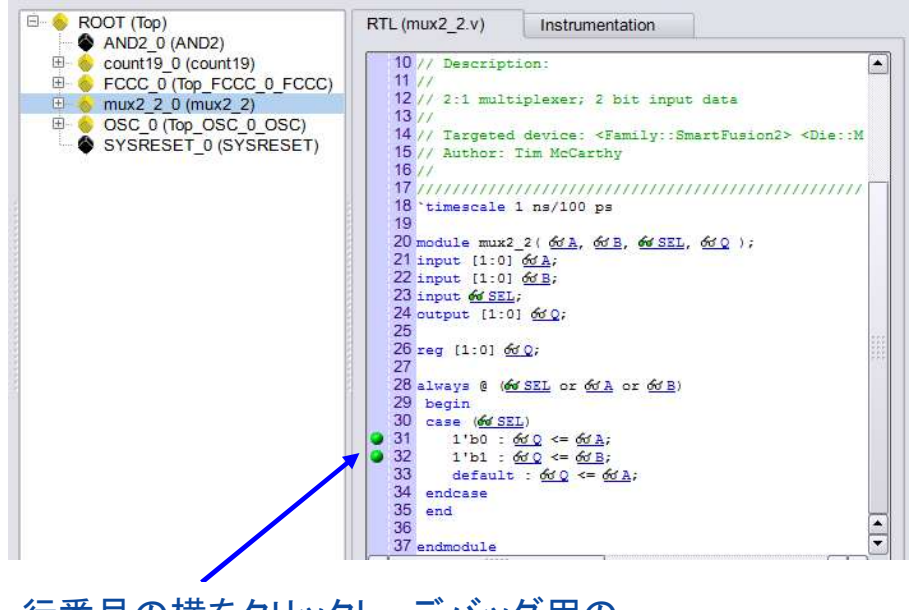

行番号の横をクリックし、デバッグ用の Breakpointを追加

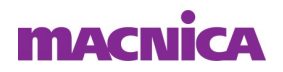

- Sample depth の設定
- 読み込みの深さ=測定時間の延長設定
  - "Control Panel"タブを選択し、"FPGA Memory"をクリック または
  - "Instrumentor" => "IICE" => "Edit IICE" を選択 ("Ctrl+E" も可)

| ommunication Interface | builtin        |
|------------------------|----------------|
| IICE                   |                |
| IICE Type              | FPGA Memory    |
| Sample Clock           | /LED_cnt_0/clk |
| Sample Only Bits       | 0              |
| Trigger Only Bits      | 0              |
| Sample & Trigger Bits  | 44             |

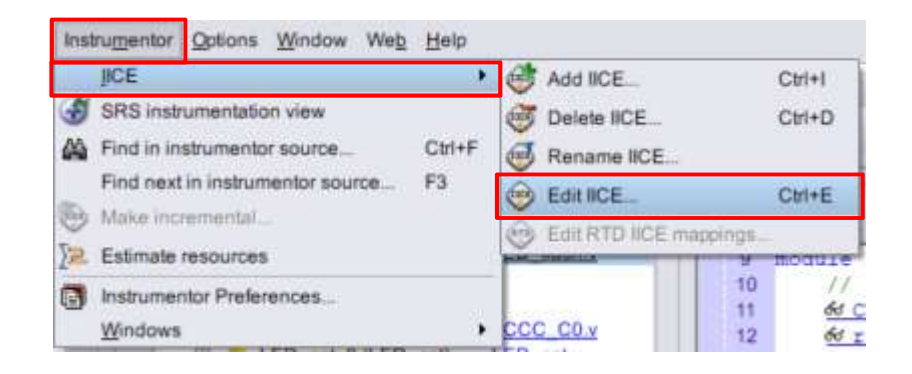

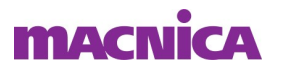

- "Edit IICE Settings" の"IICE Sampler" タブ
- "Sample depth:"の" 
   "ボタンで増減し設定
- "OK"を選択

| IICE Sampler  | IICE Clock | IICE Controller IICE Options |  |
|---------------|------------|------------------------------|--|
| Juffer type:  |            | FPGA Memory                  |  |
| demory Type   |            | Unset                        |  |
| Sample depth: |            | 128                          |  |

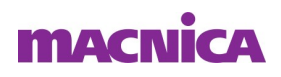

#### ■ "File" => "Save All" を選択

Instrumentor を閉じる

| Synplify Pro (R) O-2018.09M                                                                                                    | M-SP1-1 - [RTL Instrumentor - E: | ¥sample¥M2GL¥v12_3¥LED_flash¥LED_f | flash¥synthesis¥synthesis_1¥identify.idc]                                                                                                    | - 0 | ×   |
|----------------------------------------------------------------------------------------------------|----------------------------------|------------------------------------|----------------------------------------------------------------------------------------------------|-----|-----|
|                                                                                                    | Run Analysis HDL-Analyst Instrum | entor Options Window Web Help      | RTL(LED_ontv) Instrumentation  RTL(LED_ontv) Instrumentation  Instrumentation  Instrument |     |     |
| Build Project.<br>Open Project.<br>New Project<br>Recent Files<br>Exit<br>Öbject<br>Hi                                               | PO C C                           |                                    | <pre>22 input @ car, co rath;<br/>23 input @ car;<br/>24 output [7:0] &amp; LED;<br/>25<br/>26 reg [7:0] &amp; LED;<br/>28<br/>29<br/>29 //<statements><br/>30 always @ (posedge @ clk or negedge &amp; rstn) begin<br/>31 if (&amp; rstn = 0;<br/>32 &amp; cnt &lt;= 0;<br/>33 else if (&amp; en == 1)<br/>34 &amp; &amp; cnt &lt;= 0;<br/>35 else<br/>36 &amp; dent &lt;= dent;<br/>37 end<br/>38<br/>39 assign &amp; LED = -&amp; cnt;<br/>40</statements></pre>                                                                                                    |     |     |
| 🕒 LED_flash_syn.prj 💋 RTL                                                                                                    | Instrumentor - identify.idc      | )_flash.srs (RTL)[d:0]             | Information                                                                                                    |     | e e |
| <pre>identify_db_generator complet + Thu Mar 12 13:31:23 2020 Return Code: 0 Run Time:00h:00m:00s Complete: identify_ui_flow *</pre> | ed                               |                                    |                                                                                                    |     | •   |
| TCL Script Messages<br>Save all opened documents and project                                                                         | ts                               |                                    |                                                                                                    | Q.  |     |

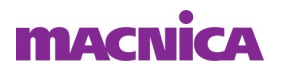

#### IICEを組み込んだ論理合成

"synthesis\_1"をマウス左クリックし選択
"Run"を選択

|            | Synplify Pro (R) O-20                                         | 18.09M-SP1-1 - [E:/sample/M2GL/v12_3/LED_flash/LED_flash/synthesis/LED_fla                              | sh_syn.prj]                          |                 |          |            |                    |           | <u>2</u>         | - 0       | ×     |
|------------|---------------------------------------------------------------|----------------------------------------------------------------------------------------------------|--------------------------------------|-----------------|----------|------------|--------------------|-----------|------------------|-----------|-------|
|            | B Elle Edit View Pr                                           | oject <u>R</u> un Agalysis HDL- <u>A</u> nalyst <u>O</u> ptions <u>Wi</u> ndow We <u>b</u> <u>H</u> elp |                                      |                 |          |            |                    |           |                  |           | _8×   |
|            | 🕑 🕊 🗔 💋 🖬 🎒                                                   | * 0 10 47 47 49 49 49 10 10 10 10 10 10 10 10 10 10 10 10 10                                            | D+0                                  |                 |          |            |                    |           |                  |           |       |
|            | Run                                                           | Synplify Pro®                                                                                           |                                      |                 |          |            |                    |           |                  | _         |       |
|            | Trun                                                          | Ready                                                                                                   |                                      |                 |          |            |                    |           |                  |           |       |
|            | Dpen Project                                                  | Project Files Design Hierarchy                                                                          | Project Status Imp                   | plementation Di | irectory | Proce      | iss View           |           |                  |           |       |
|            | Close Project                                                 | Microsemi IGLOO2 : M2GL010 : VF400 : STD                                                                |                                      |                 |          |            | Project Setting    | 15        |                  |           |       |
|            | Add File                                                      | [LED_flash_syn] - E:sample/M2GL/v12_3/LED_flash/LED_flash/synthesis/LED_<br>[Here] Verillog             | Project Name                         |                 | LED fla  | sh svn     | Device Name        | synthesis | 1: Microsemi IGI | 002 : M20 | GL010 |
| > 左クリック! > | Ba Change File                                                | E Logic Constraints (FDC)                                                                               | Implementation Name                  |                 | synthes  | is_1       | Top Module         | LED_flash |                  |           |       |
|            | Add Implementation                                            | Identify Design Constraint     Synthesis                                                                | Retiming                             |                 | 0        |            | Resource Sharing   | 1         |                  |           |       |
|            | Contemportation Options                                       | Synthesis 1                                                                                             | Fanout Guide                         |                 | 10000    |            | Disable I/O Insert | ion 0     |                  |           |       |
|            | BR And DRD Innie Church                                       |                                                                                                    | Disable Sequential Op                | timizations     | 0        |            | FSM Compiler       | 1         |                  |           |       |
|            | Add Park Incomentation                                        | _                                                                                                    | e                                    |                 |          |            | Run Status         |           |                  | _         |       |
|            | View Log                                                      |                                                                                                    | Job Name                             | Status          | D        | <u>A</u> ( | CPU Time           | Real Time | Memory           | Date/Tir  | me    |
|            | Frequency (MHz):                                              |                                                                                                    | Identify Database                    | di angan n      |          |            |                    |           |                  |           |       |
|            | 100 Auto Cor                                                  | st                                                                                                    | Generator<br>(identify db generator) | Complete        | 0        | 0 0        | -                  | 00m:00s   |                  | 2020/03   | 1/12  |
|            | Continue on Error                                             | v                                                                                                    | Detailed report                      |                 |          |            |                    |           |                  |           |       |
|            | FSM Compiler                                                  |                                                                                                    | Identify Compile                     | out-of-date     |          |            |                    |           |                  | _         |       |
|            | FSM Explorer                                                  |                                                                                                    | Compile Input                        | out-of-date     |          |            |                    |           | _                | _         |       |
|            | Retiming                                                      |                                                                                                    | Premap                               | out-of-date     | _        | $\vdash$   |                    |           |                  |           |       |
|            |                                                               |                                                                                                    | Map & Optimize                       | out-of-date     |          |            |                    | 1         |                  |           |       |
|            |                                                               | A                                                                                                    |                                      |                 |          |            |                    |           |                  |           |       |
|            | B LED_flash_syn.prj                                           |                                                                                                    |                                      |                 |          |            |                    |           |                  |           |       |
|            | ······                                                        |                                                                                                    | Information 10550005500055           |                 |          |            |                    |           |                  |           |       |
|            | TCL script complete: "L                                       | fD flash syn_tcl"                                                                                       |                                      |                 |          |            |                    |           |                  |           |       |
|            | impl -active synthesis_                                       | 1                                                                                                    |                                      |                 |          |            |                    |           |                  |           |       |
|            | <pre>impl -active synthesis<br/>impl -active synthesis_</pre> | 1                                                                                                    |                                      |                 |          |            |                    |           |                  |           |       |
|            | impl -active synthesis                                        |                                                                                                    |                                      |                 |          |            |                    |           |                  |           |       |
|            | Tuby .accive slucuesis                                        | •                                                                                                    |                                      |                 |          |            |                    |           |                  |           |       |
|            | TOL Control Management                                        |                                                                                                    |                                      |                 |          |            |                    |           |                  | _         | •     |
|            | TUL Script messages                                           |                                                                                                    |                                      |                 | _        |            |                    |           |                  |           |       |
|            |                                                               |                                                                                                    |                                      |                 |          |            |                    |           |                  | 100       |       |

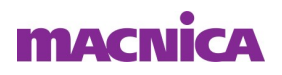

### IICEを組み込んだ論理合成

- 論理合成完了
- Synplify Proを閉じる

| File Edit View Proj                           | art Run Analysis HDI Analyst Ontions Window Web Heln |                                                |                 |         |           |       |                       |           |                |                        |
|-----------------------------------------------|------------------------------------------------------|------------------------------------------------|-----------------|---------|-----------|-------|-----------------------|-----------|----------------|------------------------|
|                                               |                                                      | un l                                           |                 |         |           |       |                       |           |                |                        |
|                                               |                                                      | /194.).                                        |                 |         |           |       |                       |           |                |                        |
| Run                                           | Synpility Pro*                                       |                                                |                 |         |           |       |                       |           |                |                        |
|                                               | Done: 0 errors, 80 warnings, 117 notes               |                                                |                 |         |           |       |                       |           |                |                        |
| Open Project                                  | Project Files Design Hierarchy                       | Project Status Imp                             | plementation Di | rectory | P         | Proce | ss View               |           |                |                        |
| Close Project                                 | Microsemi IGLOO2 : M2GL010 : VF400 : STD             | LOO2 : M2GL010 : VF400 : STD Project Settings  |                 |         |           |       |                       |           |                |                        |
| Add File                                      |                                                      | Project Name                                   |                 | LED fla | ash_s     | syn   | Device Name           | synthesis | 1: Microsemi I | GLOO2 : M2GL0          |
| Change File_                                  | E Opic Constraints (FDC)                             | Implementation Name                            |                 | synthe  | sis_1     |       | Top Module            | LED_flash |                |                        |
| Add Implementation                            | Identify Design Constraint                           | Retiming                                       |                 | 0       |           |       | Resource Sharing      | 1         |                |                        |
| Implementation Onlines                        | Synthesis_1                                          | Fanout Guide                                   |                 | 10000   |           |       | Disable I/O Insertion | 0         |                |                        |
| A 44 DA D to 10 000005                        | -                                                    | Disable Sequential Op                          | timizations     | 0       |           |       | FSM Compiler          | 1         |                |                        |
| Add P&R Implementation                        |                                                      | e                                              |                 |         | -         | -     | Run Status            |           |                |                        |
| View Log                                      |                                                      | Job Name                                       | Status          | m       | A         | 0     | CPU Time R            | eal Time  | Memory         | Date/Time              |
| squency (MHz):                                |                                                      | Identify Database                              |                 | Ť       |           | -     |                       |           |                |                        |
| ntinue on Error                               |                                                      | (identify_db_generator)                        | Complete        | 3       | 0         | 0     | - 0                   | 0m:00s    | *              | 13:54:16               |
| M Compiler                                    |                                                      | Identify Compile                               | Complete        |         | $\square$ |       | 00m:03s               |           |                | 2020/03/12             |
| source Sharing                                |                                                      | Compile Input<br>(compiler)<br>Detailed report | Complete        | 25      | 0         | 0     | - 0                   | 0m:00s    | -              | 2020/03/12<br>13:54:19 |
|                                               | 4                                                    | Premap (premap)                                | Complete        | 20      | 3         | 0     | 0m:01s 0              | m:03s     | 138MB          | 2020/03/12             |
| LED_flash_syn.prj                             |                                                      | Premap (premap)<br>Retailed report             | Complete        | 20      | 3         | 0     | 0m:01s 0              | m:03s     | 138MB          | 2020/03/1<br>13:54:25  |
|                                               |                                                      | Information                                    |                 |         |           |       |                       |           |                |                        |
| curn Code: 1                                  |                                                      |                                                |                 |         |           |       |                       |           |                |                        |
| n lime:00h:00m:04s<br>mplete: Map on LED flas | h_syn/synthesis_1                                    |                                                |                 |         |           |       |                       |           |                |                        |
| mplete: Logic Synthesis                       | on LED_flash_syn synthesis_1                         |                                                |                 |         |           |       |                       |           |                |                        |
|                                               |                                                      |                                                |                 |         |           |       |                       |           |                |                        |
|                                               |                                                      |                                                |                 |         |           |       |                       |           |                |                        |

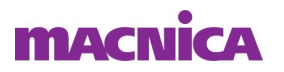

## IICE を組み込んだ P&R

- Libero SoC のDesign Flowタブ"Implement Design" => "Place and Route" をダブルクリック
- または
- マウス右クリックし"Run"を選択

|                      | Design Flow                                                                                                    |
|----------------------|----------------------------------------------------------------------------------------------------|
| マウス<br>マウス<br>古クリック! | Tool <ul> <li>Create Design</li> <li>Constraints</li> <li>Implement Design</li> <li>Open Netlist Viewer</li> <li>Synthesize</li> <li>Verify Post-Synthesized Design</li> <li>Configure Flash*Freeze</li> <li>Configure Register Lock Bits</li> <li>Place and Route</li> <li>Verify Fost Layou</li> <li>Program and Debug</li> <li>Handoff Design for P</li> <li>Handoff Design for D</li> <li>Configure Options</li> <li>Help</li> </ul> |

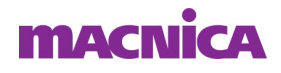

# IICEを組み込んだデバイス書き込み

- Libero SoC のDesign Flowタブ"Program and Debug Design"
   => "Run PROGRAM Action" をダブルクリック
   または
- マウス右クリックし"Run"を選択

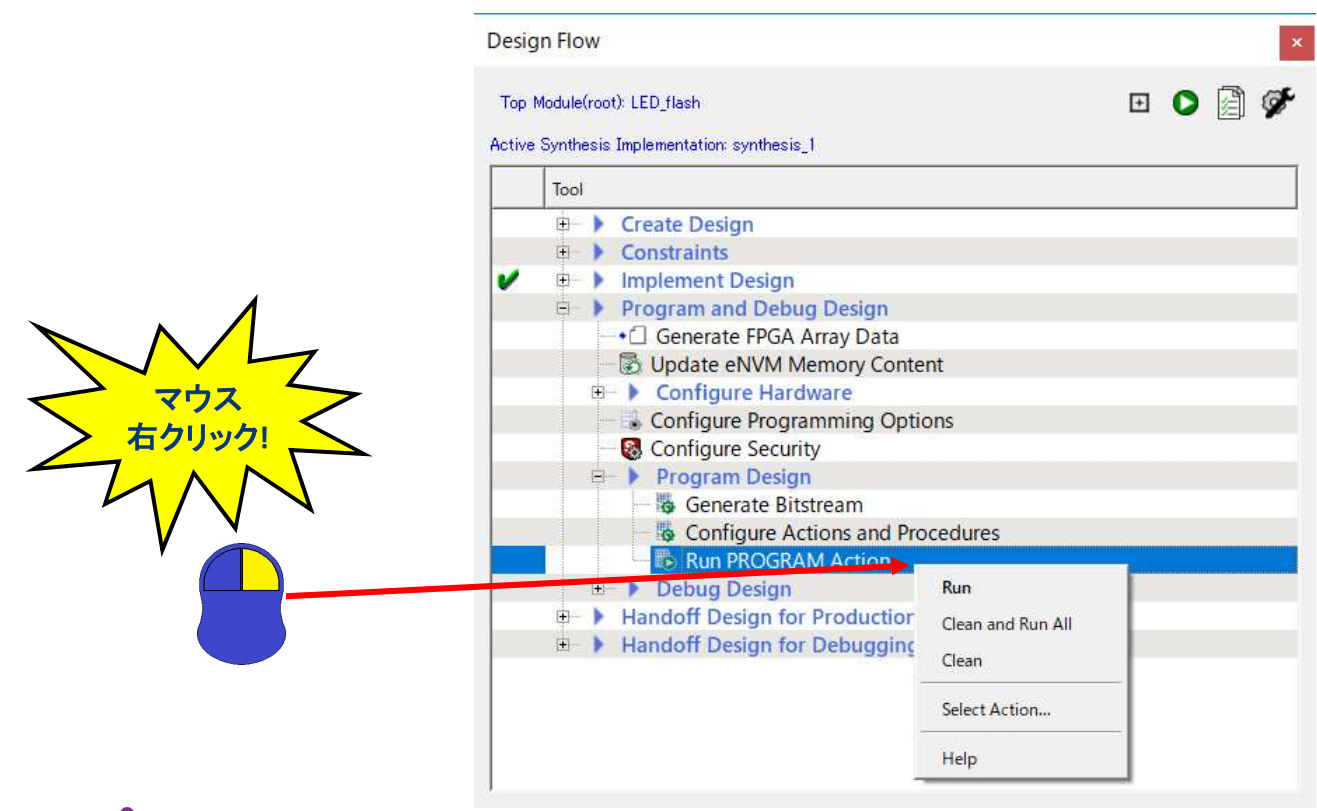

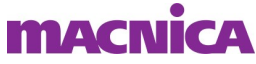

# Identify Debug Design の起動

- Libero SoC のDesign Flowタブ"Program and Debug Design"
   => "Debug Design" => "Identify Debug Design" をダブルク リック
- または
- マウス右クリック"Open Interactively"を選択

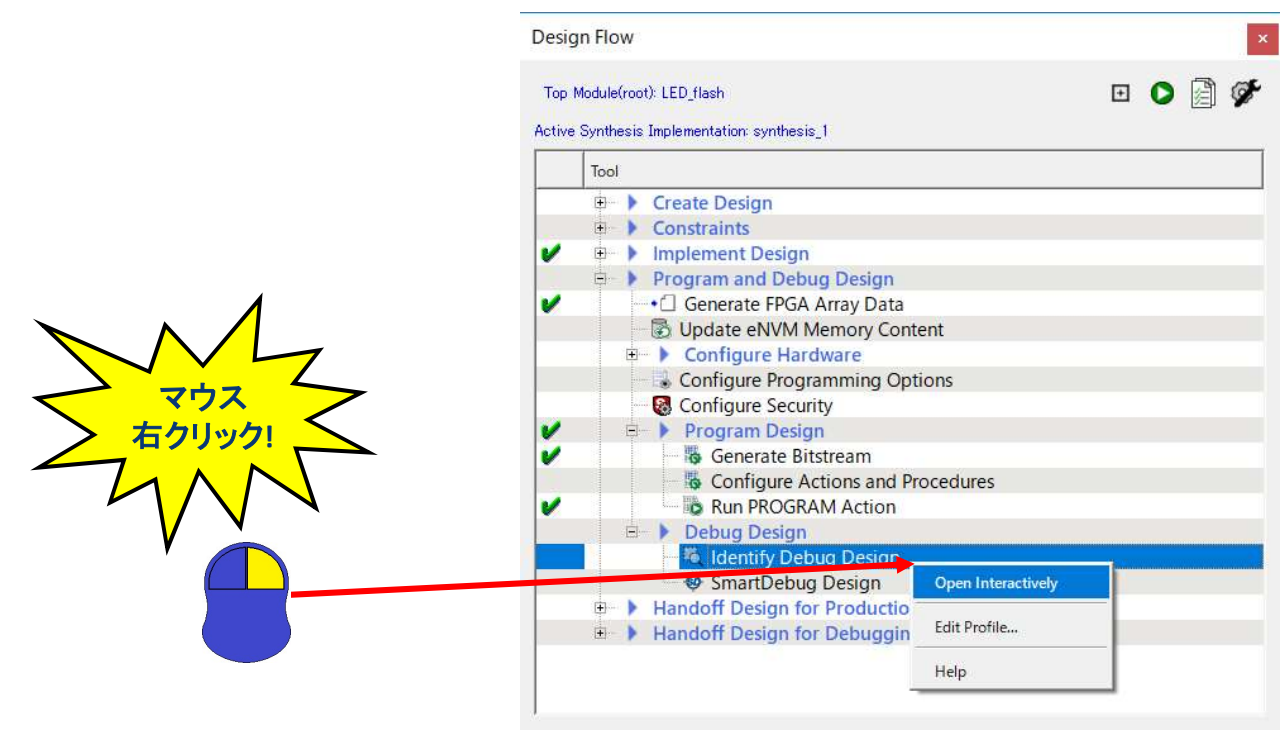

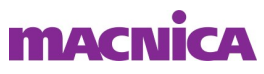

# Identify Debug Design の起動

#### Identify Debugger 初期画面

| S Identify (R) Debugger O-2018.09M-SP1-1 - [Debugger E:¥samp                                                                                   | ole¥M2GL¥v12_3¥LED_flash¥LED_flash¥synthesis¥LED_flash_syn.p                                                         | rj [instrumentation synthe                                                                          | sis_1] - Ready]                                         | - 0         | X                                                                               |
|----------------------------------------------------------------------------------------------------|----------------------------------------------------------------------------------------------------|----------------------------------------------------------------------------------------------------|---------------------------------------------------------|-------------|---------------------------------------------------------------------------------|
| <ul> <li>✓ ① So So So So October Oppons Window Help</li> <li>✓ ① So So So So So So So So So So So So So</li></ul>                              |                                                                                                    |                                                                                                    |                                                         |             |                                                                                 |
| Ready Current IICE Cycle<br>Current IICE FPGA Memory<br>Simple triggering                                                                      | Fault Injection<br>Fault Clock Fault                                                                                 | Selection Fault Cycles                                                                              |                                                         |             |                                                                                 |
| Run Search<br>Quick A Auto root<br>Status *<br>Qbject *<br>Name *<br>Boot /<br>Depth 65535<br>© Group Increment 500<br>Object Sample Hierarchy | Browser File<br>ROOT (LED_flash) LED_flash_x<br>LED_cont_0 (LED_cont)_LED_cont_y<br>sec_cont_0 (sec_cont)_sec_cont_y | RTL(LED_flash.v) 9 module LED_1 10 // Input 11 CLK.0_NA 12 rstn, 13 // Output 14 LED 15 ): 16 17 // | Watchpoints  flash ( ts  p,  ats  CLK0_PAD; rstn;  LED; | Breakpoints |                                                                                 |
| Ready to search                                                                                                    | Root                                                                                                    | 28 //                                                                                               | AND2 0 Y:                                               | (           | • •                                                                             |
| Debugger [Ready]                                                                                                    | Information                                                                                                    |                                                                                                    |                                                         |             | ()<br>()<br>()<br>()<br>()<br>()<br>()<br>()<br>()<br>()<br>()<br>()<br>()<br>( |
| t TCL Script                                                                                                    |                                                                                                    |                                                                                                    |                                                         |             |                                                                                 |

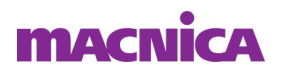

# Identify Debug Design の設定

#### ■ トリガー条件の設定

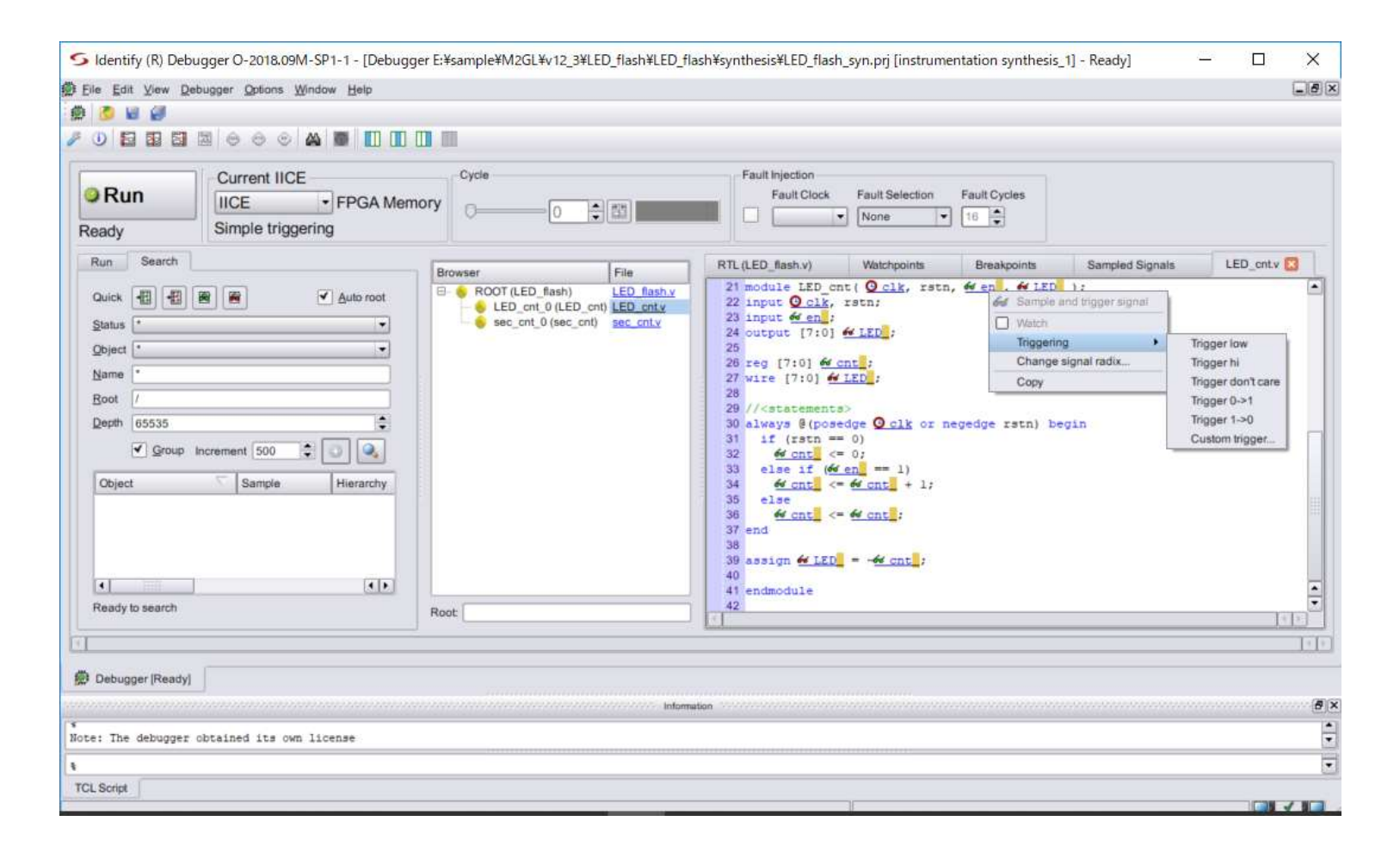

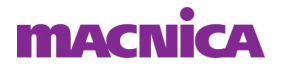

#### Identify Debug Design の設定

- トリガー条件の設定
- "Browser"の"File"よりマウス左クリックでHDLを選択
- HDLタブのターゲット信号をクリックし"Triggering"から条件を設定

| Browser                                                             | File                                                               | RTL (LED_flash.v)                                                                                                    | Watchpoints                                                                                                    | Breakpoints | Sampled Signals | LED_cntv 💟 |
|---------------------------------------------------------------------|--------------------------------------------------------------------|----------------------------------------------------------------------------------------------------|----------------------------------------------------------------------------------------------------|-------------|-----------------|------------|
| Browser<br>Browser<br>BOOT (LED_flat<br>LED_cnt_0 (<br>sec_cnt_0 (s | File<br>sh) LED flash.y<br>(LED_cnt) LED_cnty<br>sec_cnt) sec_cnty | RTL (LED_flash.v)         21 module LED_colk,         22 input @_clk,         23 input @_clk,         23 input @_clk,         24 output [7:0]         25         26 reg [7:0] @_         27 wire [7:0] @_         28         29 // <statement< td="">         30 always @ (pos         31 if (rstn =         32 @_cnt &lt;</statement<> | Watchpoints<br>nt( Q clk, rstn,<br>rstn;<br>fr LED;<br>cnt;<br>LED;<br>edge Q clk or ne<br>= 0;<br>(en] == 1)<br>= 6f cnt;<br>;<br>edge Cnt;<br>= 6f cnt;<br>; | Breakpoints | Sampled Signals | LED_cntv 🕑 |
| Root [                                                              |                                                                    | 38<br>39 assign <u>4 LED</u><br>40<br>41 endmodule<br>42                                                                                                    | = - <u>44 cnt</u> ;                                                                                                    |             |                 |            |

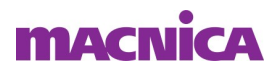

#### Identify Debug Design の設定

- Triggertimeの設定
- デフォルトでは、トリガ・イベントはサンプル・バッファの中央に配置
  - トリガ前のサンプルと後のサンプルが同等
- Early: トリガ前のサンプル10%、後のサンプル90%
- Late: トリガ前のサンプル90%、後のサンプル10%

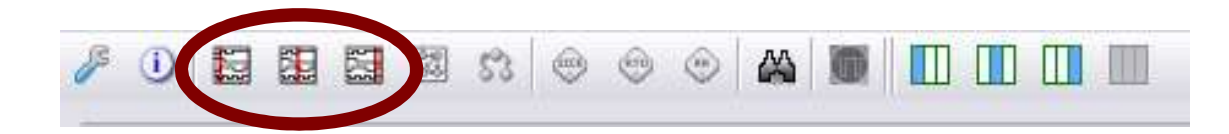

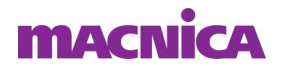

### Identify Debug Design の実行

- "Run"を選択
  - オシロのSingle Triggerに相当
  - トリガー条件を満たせは"Run"ボタンが"Stop"になり停止

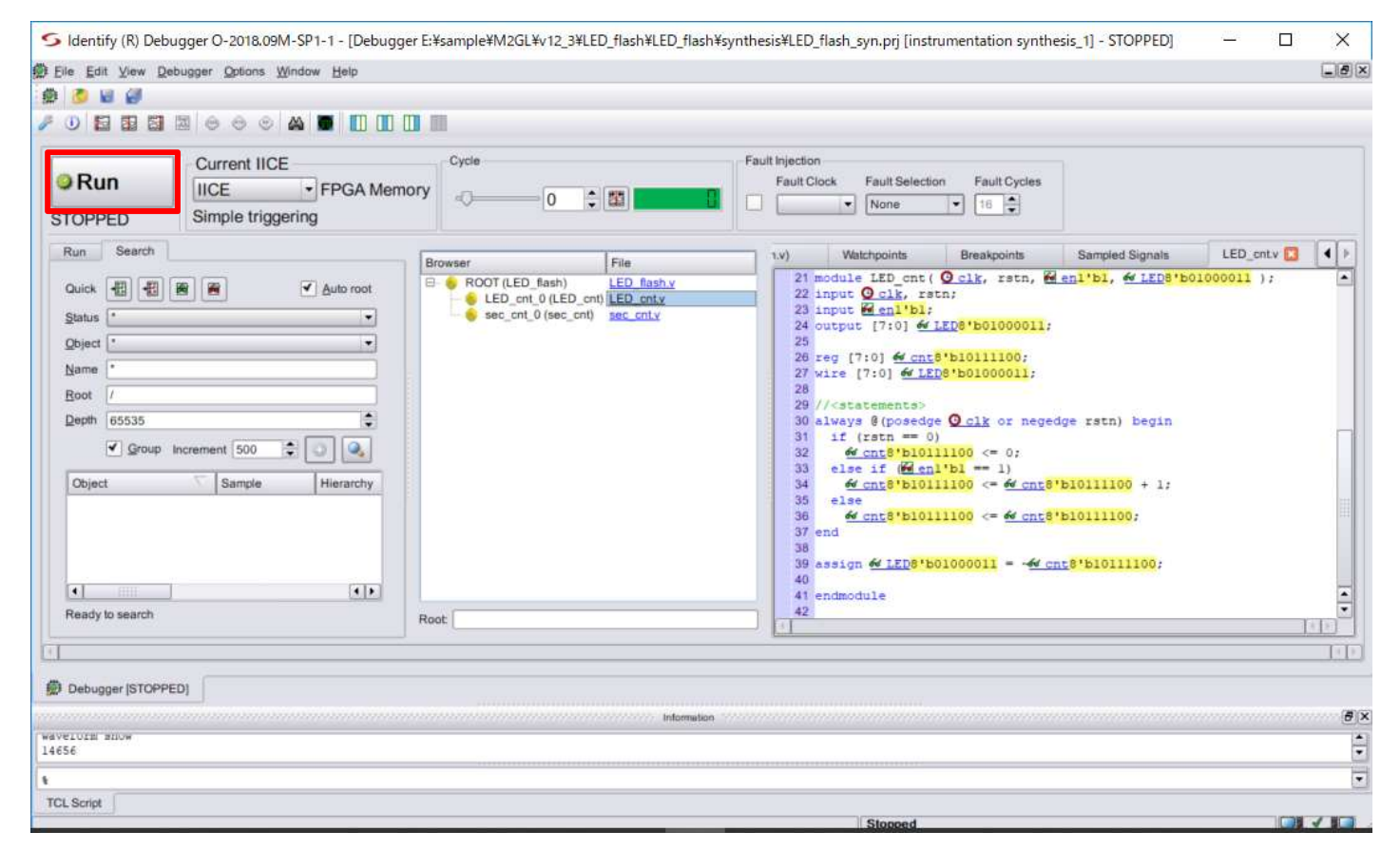

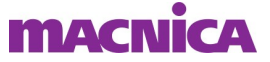

## Identify Debug Design の実行

" 🔟 "アイコンを選択 または

#### ■ "Debugger"メニュー => "Waveform viewer"で波形表示

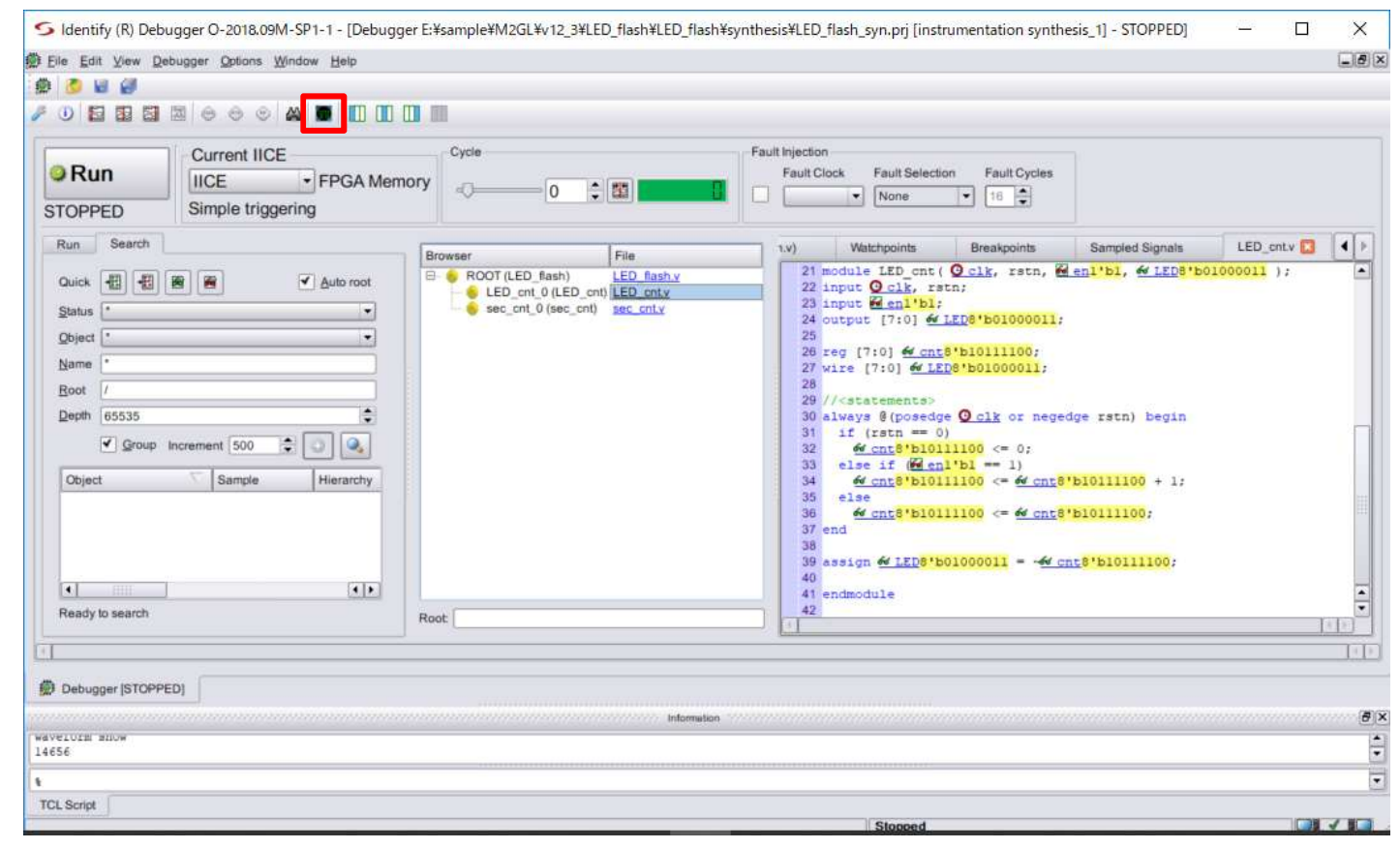

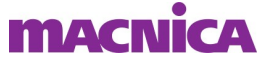

# Identify Debug Design の実行

#### ■ 波形表示

• 波形表示で動作確認

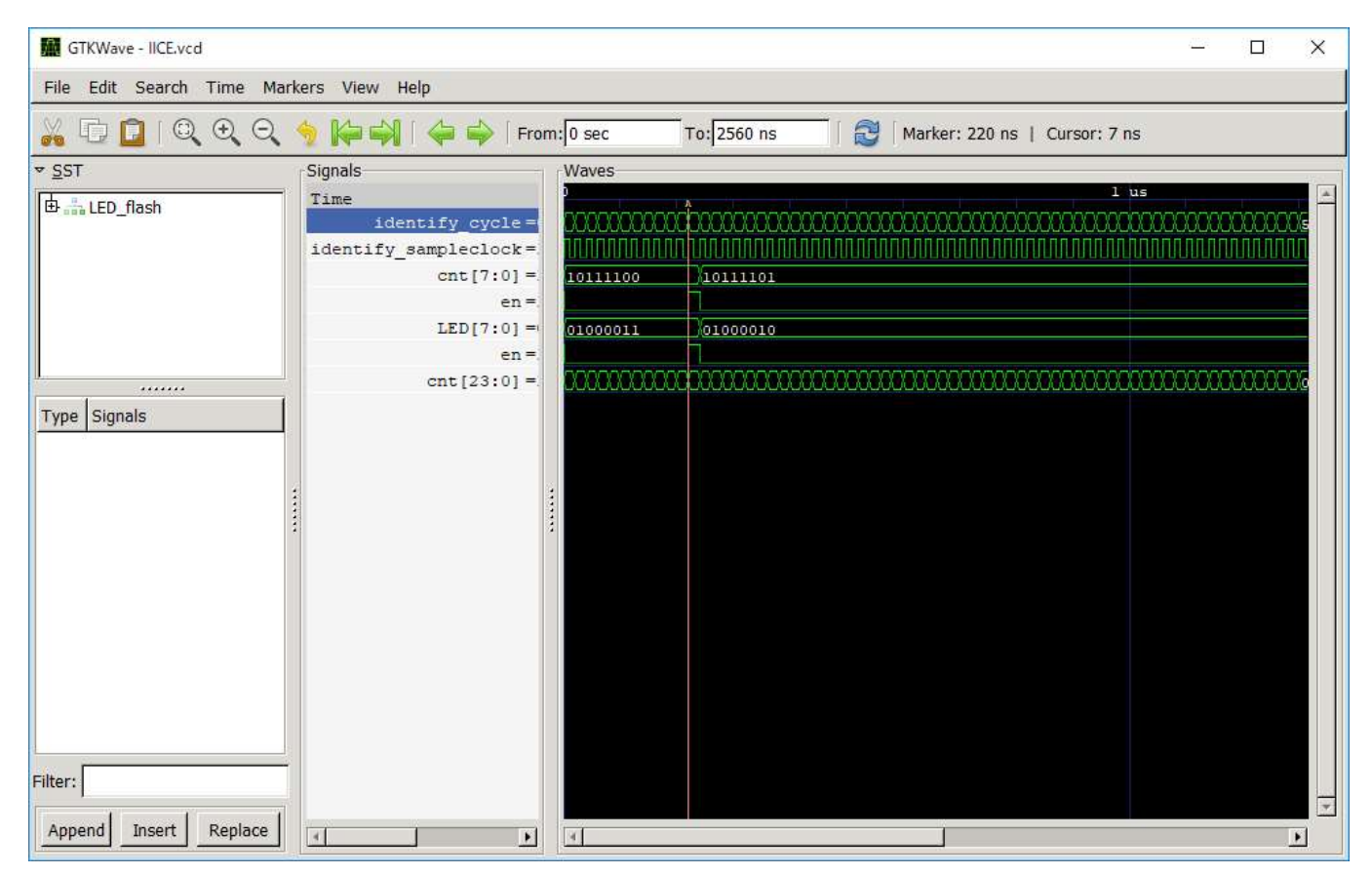

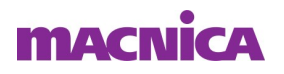

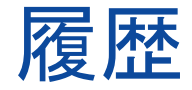

■ 改版

| リビジョン | 日付      | 概要   |
|-------|---------|------|
| V1.0  | 2020年4月 | 新規作成 |
|       |         |      |

弊社より資料を入手されたお客様におかれましては、下記の使用上の注意を一読いただいた上でご使用ください。

- 1. 本資料は非売品です。許可なく転売することや無断複製することを禁じます。
- 2. 本資料は予告なく変更することがあります。

3. 本資料の作成には万全を期していますが、万一ご不明な点や誤り、記載漏れなどお気づきの点がありましたら、弊社までご一報いただければ幸いです。

- 4. 本資料で取り扱っている回路、技術、プログラムに関して運用した結果の影響については、責任を負いかねますのであらかじめご了承ください。
- 5. 本資料は製品を利用する際の補助的な資料です。製品をご使用になる場合は、英語版の資料もあわせてご利用ください。

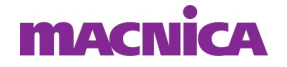